# Isuguันทึกตัดลูกหนี้ / เจ้าหนี้ค้างชำระ

### วัตถุประสงค์

ใช้สำหรับบันทึกรายการตัดลูกหนี้ / เจ้าหนี้ ระหว่างกัน ซึ่งจะใช้ในกรณีที่กิจการมี รายการค้าที่มีสถานะที่เป็นทั้งลูกหนี้ และเป็นเจ้าหนี้ในคราวเดียวกัน

## คำอธิบาย

เมื่อเกิดรายการที่เป็นทั้งลูกหนี้ และเป็นเจ้าหนี้ในคราวเดียวกัน สามารถใช้เมนูตัดลูกหนี้ / เจ้าหนี้ค้างชำระ ทำรายการตัดยอดหนี้ หรือหักลบกลบหนี้ เพื่อให้เหลือเฉพาะยอดหนี้ สุทธิได้ ซึ่งหน้าต่างบันทึกจะแบ่งการบันทึกออกเป็น **2 ส่วน** ดังนี้

 Detail
 เป็นการบันทึกรายละเอียดของการตัดลูกหนี้ / เจ้าหนี้ค้างซำระ

 GL
 เป็นการบันทึกรายการบัญชี เพื่อใช้ Post รายการบันทึกบัญชีการตัด

 ลูกหนี้ / เจ้าหนี้ค้างชำระไปยังระบบบัญชีแยกประเภท (GL)

| ขั้นตอนการบันทึก             |                                                                                                    |
|------------------------------|----------------------------------------------------------------------------------------------------|
| Detail                       |                                                                                                    |
| การบันทึกตัดลูกหนี้ / เจ้    | ก้าหนี้ค้างซำระ มีวิธีการบันทึกดังนี้                                                                                                    |
| รหัสลูกหนี้                  | ให้บันทึกรหัสลูกหนี้ ที่ต้องการนำมาทำรายการตัดลูกหนี้                                                                                                    |
| รหัสเจ้าหนี้<br>เลขที่เอกสาร | โดยสามารถเลือกได้จากหน้าต่างค้นหา (F4) รหัสลูกหนี้<br>ให้บันทึกรหัสเจ้าหนี้ ที่ต้องการนำมาทำรายการตัดเจ้าหนี้<br>โดยสามารถเลือกได้จากหน้าต่างค้นหา (F4) รหัสเจ้าหนี้<br>ให้บันทึกเลขที่เอกสารของการทำรายการตัดลูกหนี้ / |
| วันที่เอกสาร                 | เจ้าหนดางชาระชงเบรแกรมจะ Running เหอตเนมตตาม<br>การกำหนดที่ <b>ระบบ EM / General Setup / กำหนดเลขที่</b><br><b>เอกสาร</b><br>ให้บันทึกวันที่เอกสารของการทำรายการตัดลูกหนี้ /<br>เจ้าหนี้ค้างชำระ                        |

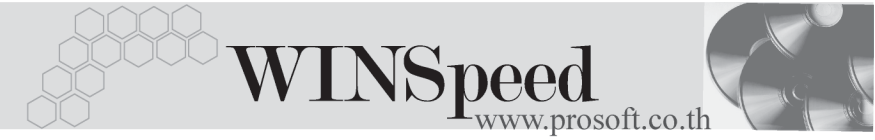

#### รหัสผู้บันทึก

ให้บันทึกรหัสพนักงาน ที่เป็นผู้บันทึกรายการตัดลูกหนี้ / เจ้าหนี้ค้างชำระ โดยสามารถเลือกได้จากหน้าต่างค้นหา (F4) รหัสพนักงาน

- จากนั้นให้ทำการเลือกรายการลูกหนี้ค้างชำระ โดยให้ Click ที่ AR List (F9)

   Image: Interpretent Structure Interpretent Interpretent Interpreten
- ให้เลือกรายการค้าของลูกหนี้ที่ต้องการนำมาตัด ซึ่งโปรแกรมจะแสดงรายละเอียด ของประเภทเอกสาร เลขที่เอกสาร วันที่เอกสาร เลขที่ใบกำกับ วันที่ใบกำกับ จำนวนเงินทั้งสิ้น ยอดคงเหลือ และยอดชำระ ของรายการลูกหนี้ค้างชำระที่เลือก มานั้นให้อัตโนมัติซึ่งสามารถแก้ไขยอดที่ต้องการตัดหนี้ใน Column ยอดชำระ เท่านั้น
- ให้เลือกรายการค้าของเจ้าหนี้ที่ต้องการนำมาตัด ซึ่งโปรแกรมจะแสดงรายละเอียด ของประเภทเอกสาร เลขที่เอกสาร วันที่เอกสาร เลขที่ใบกำกับ วันที่ใบกำกับ จำนวนเงินทั้งสิ้น ยอดคงเหลือ และยอดชำระ ของรายการเจ้าหนี้ค้างชำระที่เลือก มานั้นให้อัตโนมัติ ซึ่งสามารถแก้ไขยอดที่ต้องการตัดหนี้ใน Column ยอดชำระ เท่านั้น

รายการลูกหนี้ / เจ้าหนี้ค้างชำระที่เลือกมานั้น ไม่จำเป็นต้องมียอดค้างชำระที่เท่ากัน แต่ให้แก้ไขยอดใน Column **ยอดชำระ** ให้เท่ากันด้วยจำนวนที่ต้องการตัด จึงจะสามารถบันทึกรายการตัดยอดลูกหนี้ / เจ้าหนี้ค้างชำระได้

5

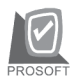

| > ตัดลูกเพื่/เจ้าเพื่ด้างชาระ                                  |                                                                    |                                |                                  |                   |                                       |                                  |
|----------------------------------------------------------------|--------------------------------------------------------------------|--------------------------------|----------------------------------|-------------------|---------------------------------------|----------------------------------|
|                                                                |                                                                    |                                |                                  |                   | Receip                                | ts/Payments                      |
| รทัสลูกหนี้ A-0001                                             | <ul> <li>บริษัท ซิตี้ อิเล็กท</li> <li>บริษัท เบส คอมที</li> </ul> | รอนิคส์ จำกัด<br>เวเตอร์ จำกัด | ] เลขที่เอกสาร<br>] รศัสผับันทึก | RP4710/004        | 💰 วันที่เอกสาร<br>🔻 ในางสาว สทธินันท์ | 15/10/2547 <u>19</u><br>เทียนทอง |
| ວກກນີ້ກັນນຳຂ                                                   |                                                                    |                                |                                  |                   |                                       |                                  |
| No. ประเภทเลกสาร เลขที่เลกสาร                                  | วันที่เอกสาร                                                       | เลขที่ใบกำกับ                  | วันที่ใบกำกับ                    | จำนวนเงินทั้งสิ้น | ยอดคงเหลือ                            | ยอดชำระ 🔺                        |
| 1 ชายเชื่อ 001                                                 | 13/11/2545                                                         | 001                            | 13/11/2545                       | 6,350.00          | 6,350.00                              | 6,350.00                         |
| 2                                                              |                                                                    |                                |                                  | .00               | .00                                   | .00                              |
| 3                                                              |                                                                    |                                |                                  | .00               | .00                                   | .00                              |
| 4                                                              |                                                                    |                                |                                  | .00               | .00                                   | .00 💌                            |
| ≡_ ≣- ≣-                                                       |                                                                    |                                |                                  |                   | ยอดรวมหัก                             | 6,350.00                         |
| เจ้าหนี้กับบำระ                                                |                                                                    |                                |                                  |                   |                                       |                                  |
| No. ประเภทเอกสาร เลขที่เอกสาร                                  | : วันที่เอกสาร                                                     | เลขที่ใบกำกับ                  | วันที่ใบกำกับ                    | จำนวนเงินทั้งสิ้น | ยอดคงเหลือ                            | ยอดชำระ 🔺                        |
| 1 ตั้งเจ้าหน้อื่น ๆ AP-1000010                                 | 01/03/2546                                                         | AP-1000010                     | 01/03/2546                       | 21,400.00         | 21,400.00                             | 6,350.00                         |
| 2                                                              |                                                                    |                                |                                  | .00               | .00                                   | .00                              |
| 3                                                              |                                                                    |                                |                                  | .00               | .00                                   | .00                              |
| 4                                                              |                                                                    |                                |                                  | .00               | .00                                   | .00                              |
| <u>린 금드 금드</u> 외교····································          |                                                                    |                                |                                  |                   |                                       | 6,350.00                         |
| 😭 Detail 🛗 GL                                                  |                                                                    |                                |                                  |                   |                                       |                                  |
| 🗋 New 📕 Save 🗙 Delete 🔤 🖓 Find 🛛 🔄 AR List 🕞 AP List 🗍 🏦 Close |                                                                    |                                |                                  |                   |                                       |                                  |

🕈 ตัวอย่างการบันทึกตัดลูกหนี้ / เจ้าหนี้ค้างชำระ Tab Detail

#### GL

ใช้ในการบันทึกรายการบัญชีของการตัดลูกหนี้ / เจ้าหนี้ค้างชำระ เพื่อผ่านรายการ (Posting)ไปยังระบบบัญชีแยกประเภท (General Ledger) ซึ่งการ Post GL นั้นสามารถ ทำได้ **2 แบบ** คือ

| 1. | Real Time Post | คือ การ Post รายการไปยังระบบบัญชีแยก            |
|----|----------------|-------------------------------------------------|
|    |                | ประเภททันที หลังจากที่มีการบันทึกข้อมูลการ      |
|    |                | ตัดลูกหนี้ / เจ้าหนี้ค้างชำระแล้ว               |
| 2. | Batch Post     | คือ การพักรายการบันทึกบัญชีไว้ที่หน้าบันทึกหลัก |
|    |                | ก่อนที่จะมีการ Post ไปยังระบบบัญชีแยกประเภท     |
|    |                | และเมื่อใดต้องการที่จะ Post รายการ จะต้องไปทำ   |
|    |                | การ Post ที <b>่ระบบ General Ledger / Post</b>  |
|    |                | GL(Batch)                                       |
|    |                |                                                 |

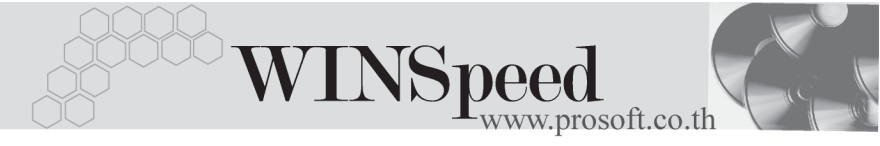

# ขั้นตอนการบันทึก

การบันทึกบัญชีแบบ Real Time สามารถบันทึกได้ โดยมีวิธีการบันทึกดังนี้

- Click ที่ [] เพื่อให้โปรแกรมแสดงรายละเอียดของการบันทึกบัญชีให้อัตโนมัติ ได้แก่ รหัสบัญชี ชื่อบัญชี แผนก เดบิต เครดิต

รหัสบัญชี /ชื่อบัญชี จะแสดงตามที่ได้กำหนดไว้ในเอกสารเชื่อม GL รายการเดบิต / เครดิต จะดึงข้อมูลมาจาก Tab Detail ที่ได้ระบุยอด ชำระไว้

- การเลือกรูปแบบการ Post GL รบแบบการ Post ตัดอุกทนี้ เร้าหนี้ด้างชำระ (กรณีต้องการเลือกรูปแบบ) โดยสามารถเลือกได้จากหน้าต่างค้นหา (F4) ตามการกำหนดรูปแบบการ Post GL ไว้ที่การกำหนดเอกสารเชื่อม GL
- - สมุดรายวันที่ใช้ในการบันทึกบัญชี
  - ♦ เลขที่เอกสาร และวันที่เอกสาร ที่ใช้ในการบันทึกบัญชี
  - เลขที่เอกสาร และวันที่เอกสารอ้างอิง (ถ้ามี)
  - คำอธิบายรายการในการบันทึกบัญชี เพื่อ Posting รายการไประบบบัญชี แยกประเภท

| Post GL                                                                                                  |     |      | ×                 |
|----------------------------------------------------------------------------------------------------|-----|------|-------------------|
| รทัสสมุตรายวัน<br>เลขที่เอกสาร<br>วันที่เอกสาร<br>เลขที่เอกสารอ้างอิง<br>วันที่เอกสารอ้างอิง<br>ทำอธิบาย | 001 |      |                   |
|                                                                                                    |     | 📝 ок | <b>∭</b> t Cancel |

#### 🕈 ตัวอย่างแสดงรายละเอียดการ Post GL

5

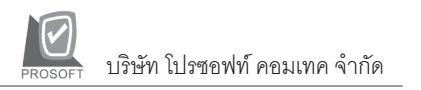

 ผู้ใช้งานสามารถแก้ไขข้อมูลการบันทึกบัญชีใหม่ หรือแก้ไขคำอธิบายรายการ บัญชีได้ด้วยการClick ในช่อง แก้ไข GL

| 🔽 Post GL 🔽 แก้ไข GL รูปแบบการ Post ตัดลูกหนึ่งสำหนี้ค้างช่างะ 🔽 🕅 🗳 |                |      |          |          |       |
|----------------------------------------------------------------------|----------------|------|----------|----------|-------|
| No. รพัสบัญชี                                                        | ษลบญชี         | แผนก | เตบิต    | เครดิต   | Job 🔺 |
| 1 210001                                                             | เจ้าหนึ่การค้า |      | 6,350.00 | .00      |       |
| 2 112000                                                             | ลูกหนี้การค้า  |      | .00      | 6,350.00 |       |
| 3                                                                    |                |      | .00      | .00      |       |
| 4                                                                    |                |      | .00      | .00      |       |
| 5                                                                    |                |      | .00      | .00      |       |
| 6                                                                    |                |      | .00      | .00      |       |
| 7                                                                    |                |      | .00      | .00      |       |
| 8                                                                    |                |      | .00      | .00      | -     |
| •                                                                    |                |      |          |          |       |
| ≞_ ≧- ≧-                                                             |                |      | 6,350.00 | 6,350.00 |       |
|                                                                      |                |      |          |          |       |
|                                                                      |                |      |          |          |       |
|                                                                      |                |      |          |          |       |
|                                                                      |                |      |          |          |       |
| 😭 Detail 📲 GL                                                        |                |      |          |          |       |

🕈 ตัวอย่างการบันทึกตัดลูกหนี้ / เจ้าหนี้ค้างชำระ Tab GL

5

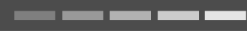